# Administration

Um mit dem Modul Kautionen zu arbeiten, benötigen Sie in iX-Haus als Benutzer entsprechende Modulrechte.

# Kataloge

Für die Kautionsverwaltung stehen mehrere Kataloge zur Verfügung:

- Katalaog Kaution Gegenforderungstyp
- Katalaog Kautionsart

# Kautionen mit integriertem Zahlungsverkehr

Das Lizenzmodul Kautionen Zahlungsverkehr integriert die Kautionsverwaltung in die Buchhaltung und den Zahlungsverkehr von iX-Haus. Die Verbindung erfolgt dabei über spezielle Sollarten / Personenkonten für Kautionen. Weitere grundlegende Einrichtungen sind mindestens ein Sachkonto für Verbindlichkeiten aus Mietkaution, entsprechende Katalogeinträge für Kautionsart und Kaution Gegenforderung Typ, DCL-Tabelle und E-Banking-Regel \$GegenforderungKaution. Um diese Möglichkeiten zu nutzen, muss die Lizenz eingespielt sein.

Die Einzahlungen von Mietern erfolgt per direkter Überweisung des Mieters an das Kautionskonto (IBAN). Daher ist die Information über die IBAN des Kautionskontos sowie die von iX-Haus generierte Mietvertragsnummer frühzeitig dem Mieter mitzuteilen.

Die Auflösung der Kaution erfolgt über die Kautionsverwaltung iX-Haus. Dabei werden automatisiert Buchungen auf dem verbundenen Personenkonto ausgelöst, die wiederum die Basis für die Auszahlungen an den Kautionsgeber oder den Verwalter / Eigentümer darstellen.

Bestehen zum Zeitpunkt der Auflösung noch Forderungen des Verwalters / Eigentümers an den Kautionspflichtigen (z. B. Mietrückstände, vom Mieter verursachte Schäden etc.) werden diese vorab als Gegenforderungen in der Kautionsverwaltung erfasst. Die einzelnen Gegenforderungen lösen wiederum Überweisungen aus, die per Electronic Banking eingelesen werden und zur Verrechnung mit Forderungen auf die Personenkonten des Kautionspflichtigen gebucht werden.

### Einrichtung Zahlungsverkehr Kautionen

Um die Buchhaltung und den Zahlungsverkehr anzubinden, ist es erforderlich, ein Sachkonto als Sammelkonto für die Verbindlichkeiten aus Mietkautionen anzulegen, eine spezielle Sollart für Kautionen zu definieren, die E-Banking Regeln zu erweitern und die Bankverbindung für die Kautionen in den Objektparametern zu hinterlegen.

| uchungskies 55000               | IDD N CHEM                    |                                      |  |  |  |  |  |
|---------------------------------|-------------------------------|--------------------------------------|--|--|--|--|--|
| achkonto 1732 V                 | erbindlichkeiten Mietkaution  |                                      |  |  |  |  |  |
| inarzbuchhaltung Abrechnung     | en Buchungsschlüssel info     |                                      |  |  |  |  |  |
| Kontoart                        |                               | Araniga                              |  |  |  |  |  |
| J Bilanzkonto                   | Bankkonto                     | Standardicente                       |  |  |  |  |  |
| Aktiva / Aulwand                | Erölfnungsbilanzkonto         | <ul> <li>Summierungskonto</li> </ul> |  |  |  |  |  |
| 🔽 Passiva / Entrag              | F \$15aKonto                  | ○ Unterkonto                         |  |  |  |  |  |
| Jahvesübernahme                 |                               | Wähung                               |  |  |  |  |  |
| nach Abschluß                   |                               | Kontowährung: EUR 🗸                  |  |  |  |  |  |
| Buchungssperre                  |                               | Weiterleitung                        |  |  |  |  |  |
| T Konto gegen direktes Bur      | chen speiven                  | Weiterleitung ins Hauptbuch sperren  |  |  |  |  |  |
| Mehrwertsteuer                  |                               |                                      |  |  |  |  |  |
| Mehmentsteuerbehandlung:        | darf nicht mit Steuercode get | bucht werden (außer UN/VN) ~         |  |  |  |  |  |
| Vorgabesteuercode:              | 0%                            |                                      |  |  |  |  |  |
|                                 |                               |                                      |  |  |  |  |  |
| Projekit, Kostenstelle, Auftrag |                               |                                      |  |  |  |  |  |
| Projek/behandlung:              | kann mit Projekt gebucht we   | iden 🗸                               |  |  |  |  |  |
| Kostenstellenbehandlung         | kann mit Kostenstelle gebuch  | N werden 🗸                           |  |  |  |  |  |
|                                 | kann bei kastikoischen GVD    | s mit Auftrag gebucht werden         |  |  |  |  |  |

Das Sachkonto wird für eine neu zu definierende Sollart Kaution (s. Fachadministration, Sollarten / Personentypen) benötigt. Der Sollart-Typ ist Kaution. In Sonderfällen nutzen Sie für Berücksichtigung von Gegenforderungen den Sollarttyp Kaution (mit Forderungen). Bei Bedarf berät sie hierzu ein Consultant der CREM SOLUTIONS.

| A/NUMBER                 | 330              |               |               |            |
|--------------------------|------------------|---------------|---------------|------------|
| Bezeichnung              | Kaution          |               |               |            |
| Greditorisch/Debitorisch | Debitorisch      |               |               | ~          |
|                          | MwSt-Behand      | ilung 🥅       | MwSt-Code     |            |
| Sollart Typ              | 18               | Kaution       |               |            |
| /orgabewerte             |                  |               |               |            |
| Solitag                  | 1                |               |               |            |
| Solmonate                | 🔽 Januar         | InqA 🔽        | 🔽 Juli        | 🔽 Oktober  |
|                          | 🔽 Februar        | 🔽 Mai         | 🔽 August      | 🔽 Novembei |
|                          | 🔽 März           | 🔽 Juni        | September     | 🔽 Dezembei |
| Status                   | 00:              |               |               | ~          |
| Sachkonten               |                  |               |               |            |
| /erb. aus Kaution        | 1732             |               |               |            |
| Abschreibungskonto       |                  | Abg           | renzungskonto |            |
| Abrechnungsergebnis      |                  |               | Mietheie Zeit |            |
| Zielsollart              |                  | _             | Zielsollart   |            |
| Sollart für abweicher    | nden Regulierer  | -             |               |            |
| kann abweichenden        | n Regulierer zug | peordnet werd | en            |            |

Bitte verbinden Sie die Sollart mit den entsprechenden Personentypen. Der Zuordnungs-Typ ist SO.

| ardnung |                                  |   |   |         |           |                            |        |
|---------|----------------------------------|---|---|---------|-----------|----------------------------|--------|
| ) Solat | Bezeichnung                      | ^ |   | Sollert | 0 Тур     | Bezeichnung                |        |
| 011     | Miete steuerplichtig             |   | > | 010     | SO+RE     | Grundmiete                 | ~      |
| 013     | Stelplatz steuespflichtig        |   | - | 016     | <b>SO</b> | Mietminderung              |        |
| 015     | Zuschläge steuerpflichtig        |   | < | 012     | SO        | Stellplatz steuertrei      | $\sim$ |
| 017     | Mietheie Zeit steuerpfl.         |   |   | 014     | <b>SO</b> | Zuschlag für Balkon        |        |
| 19      | Investionsniete st.pll.          |   |   | 020     | S0        | BK-VZ                      | ~      |
| 121     | BK-VZ steuerpil.                 |   |   | 022     | S0        | HKAZ                       | 24     |
| 031     | Sonstiges stpft.                 |   |   | 030     | S0        | Sonstiges sth.             | _      |
| 150     | Hausgeld                         |   |   | 032     | SA        | Mahrikosten                |        |
| 051     | Rücklage                         |   |   | 040     | SA        | Abrechnung Vogehr          |        |
| 152     | Sonderumlage                     |   |   | 900     | S0        | Instanchaltungsbeteiligung |        |
| 54      | Abrechnung Vorjahr               |   |   | 990     | <b>SO</b> | Kaution                    |        |
| 55      | Abrechnung Rücklage              |   |   | _       |           |                            |        |
| 156     | Sonatiges                        |   |   | _       |           |                            |        |
| 158     | Mahn- u sonst. Gebühren          |   |   |         |           |                            |        |
| 060     | Unsatzniete Basisniete VZ stpll. |   |   |         |           |                            |        |
| 061     | Unsatzniete Spitz VZ stpfl.      |   |   |         |           |                            |        |
| 170     | Zahlungen Miete                  |   |   |         |           |                            |        |
| 172     | Zahlungen BK/VZ                  |   |   |         |           |                            |        |
| 174     | Verechnung Abrg.+Sonst.          |   |   |         |           |                            |        |
| 076     | Wohngeld                         |   |   |         |           |                            |        |
| 178     | Verwaltergebühr                  |   |   |         |           |                            |        |
|         | Construction .                   |   |   |         |           |                            |        |

Für den Zahlungsverkehr im Rahmen der Kautionsverwaltung wird die Bankverbindung des Kautionskontos (Treuhandsammelkonto) im Bankenstamm hinterlegt und in den Objektparametern (1) zugeordnet.

| veitere Adressen    Verwaltun<br>Modell | g Eigenfümer Gebäudedaten Parameter (1                           | Dial Parameter [2] Besch     | vieb Verantwortlicher Filmenzuordnung |   |
|-----------------------------------------|------------------------------------------------------------------|------------------------------|---------------------------------------|---|
| Erfolgsmodel (B,E,I)                    | (B)lanzierend, (E)/A Rechnung                                    | Tvp                          | Hauptbuchhallung                      | - |
| Steuermodell (N,B)                      | E folgsmodell (B.E.I)<br>(Njettobuchhaltung, (B)ruttobuchhaltung | Art                          |                                       | - |
| Buchhaitung<br>Landeskennzeichen D      | E _ Deutschland                                                  | Mietverhältnis<br>Vermietung |                                       |   |
| Bundeoland/Region                       | -                                                                | 0                            |                                       |   |
| Hauswährung 9                           | 78 Euro                                                          | Solitellung autochalte       | n                                     | Г |
| Mehrwertsteuertabelle                   | - 10                                                             | Per, Lastschrift/Überw       | eisung ausschaßen                     | Г |
| Weiterleitung in das Hauptb             | uch E 011 086 084                                                | Kred./Deb. Lastschrift       | Überweisung ausschalten               | Г |
| Summiers most contentiance              | kaine Warnaha                                                    | Mandaturelerenz manu         | vell vorgeben                         | Г |
| our menu gritti tertarge                | None rorgane                                                     | Nanuelle Eingebe von         | virtuellen Konten erlaubt             | Г |
| Sonderbuchungsperioden                  | keine ~                                                          | Buchen auf Objektebe         | ane                                   |   |
| Bauleistungserbringer im Sin            | ne des \$13b USIG                                                | Verbindlichkeits-/Forde      | erungskonto Kre/Deb                   | Г |
| Bescheinigung USt 1 TG (G               | ultigkeit ab Datum) 👻                                            | DCL-Interinskonto            |                                       | R |
| Instandhaltungsbeteiligung              | Mieler (HB)                                                      | Bank                         |                                       |   |
| Mieter immer belasten, wen              | n möglich 🦵                                                      | Per. Lastschrift             | 04 - Commerzbank Regensburg           | g |
| Sachkonten                              | -                                                                | Per. Überweisung             | 04 - Commerzbank Regensburg           | g |
| Schadenersatz                           |                                                                  | Kred /Deb. Lastschrift       | 04 - Commerzbank Regensbun            | a |
| Mieter immer belasten                   | F                                                                | Kood /Dah Überaaine          | m 04 - Commerchank Benerstein         |   |
| Sachkonten                              | -                                                                | Dack Sk Kardman              | Of      One during Konditions         |   |
|                                         |                                                                  | Bank für Kautionen           | Us - Deutsche Kreditbank Ben          | n |
|                                         |                                                                  | Gläubiger ID                 | DE02 22220 123 45678 90               | _ |
|                                         |                                                                  |                              |                                       |   |
| Zugeordnete Gewerke                     |                                                                  |                              |                                       |   |
| name criticitariong                     |                                                                  |                              |                                       | - |
| Zugeordnete Kaufionsaten                |                                                                  |                              |                                       |   |
| BP, BE, SM, BU                          |                                                                  |                              | Standard BP - Bareinlage DKB          | ¥ |

Die Bankverbindung wird benötigt, um Überweisungen aus Kautionsauflösungen zu erzeugen.

Bitte legen Sie für die Verarbeitung im Zahlungsverkehr Personen eine neue DCL-Tabelle in der Fachadministration an.

Über Zugeordnete Kautionsarten können Sie aus dem Katalog der Kautionsarten diejenigen voreinstellen, die im Verwaltungsobjekt verwendet werden sollen. Die als Standard voreingestellte Kautionsart wird bei der Erfassung von Kautionen automatisch vorgeschlagen, um den Erfassungsprozess zu optimieren.

| DCL Tabelle bearbeiten $	imes$             |
|--------------------------------------------|
| Nummer                                     |
| Titel Kaution                              |
| SO Prozess                                 |
| Konten 990                                 |
| außer                                      |
| Einzelsoll T<br>Vertragssoll               |
| Kautionen 🔽                                |
| SA Prozess                                 |
| Konten                                     |
| außer                                      |
| <ul> <li>Standard (Gesamtsaldo)</li> </ul> |
| <ul> <li>Abweichender Saldo</li> </ul>     |
| BA-Code                                    |
| Zeit von                                   |
| bis 📃                                      |
| ☐ SEV-Ausschüttung                         |
| Konto                                      |
| <u>O</u> K <u>A</u> bbrechen               |

Im Modul Electronic Banking ordnen Sie bei Bedarf die Regel \$GegenforderungKaution zur Zuordnung ausgezahlter Gegenforderungen an den Verwalter / Eigentümer zu.

Über den Katalog Kautionsarten können die über den Zahlungsverkehr abzuwickelnden Kautionsarten mit dem Personenkonto konfiguriert werden. Mit der Erstversorgung werden die bestehenden Kautionen der betreffenden Kautionsart automatisch mit dem Personenkonto verbunden.

| Kautionsart             | ×                       |
|-------------------------|-------------------------|
| Kürzel                  | HB                      |
| Bezeichnung             | Kaution                 |
| Anzahl zulässiger Raten | 3                       |
| Zinsberechnung          | Nein, feste Vorgabe 🛛 🗸 |
| Zinssteuer Freistellung | Nein, feste Vorgabe 🛛 🗸 |
| Personen Typ            | 1                       |
| Sollart Definition      | Nein, feste Vorgabe 🛛 🗸 |
| Sollart Kaution         | 990 Erstversorgung      |
| Standard                |                         |
| Deaktiviert             |                         |
| Virtuelle Konten        |                         |
|                         |                         |
| OK Abbreche             | zuordnung Textvorlagen  |

#### Anlage einer Kaution mit integriertem Zahlungsverkehr

Die Barkaution wird wie gewohnt erfasst (Buchhaltung/Kautionsverwaltung/Kautionen). Beachten Sie an dieser Stelle die Zuordnung der Kautionssollart im Feld Kontenklasse. Durch die Option feste Vorgabe in der Sollart-Definition in der Kautionsart wird dieses Feld innerhalb der Kautionsanlage gesperrt.

| Neues Kautionskon   | nto                                    |                     | ×                            |
|---------------------|----------------------------------------|---------------------|------------------------------|
| Kautionsart:        | Bareinlage DKB V                       | Bezeichnung:        | Bareinlage                   |
| Forderung:          | 5.000,00 EUR                           | Forderung ab:       | 09.03.2021                   |
| BIC:                |                                        | Bankleitzahl        |                              |
| IBAN:               |                                        | Kontonummer:        |                              |
| Bank:               |                                        |                     |                              |
| Bemerkung:          |                                        |                     |                              |
| Kontenklasse:       | .998                                   |                     |                              |
| Virtuelles Konto is | t bei dieser Kautionsart nicht erlaubt |                     |                              |
| IBAN                |                                        |                     | Virtuelles Konto zuweisen    |
| Zinsen              | dasa Onlinn falls hai das Zinsharashin | una keine Abaeltuna | esteuer achucht werden soll  |
| / Abgellung         | gesteuer - Ficialellung                | ang kene Pogekang   | product genouers werden note |
| 🔽 Update D          | KB Konto KautionsID DKB                |                     |                              |
|                     |                                        |                     | OK Abbrechen                 |

Bei Anlage eines abweichenden Kautionsgebers (z. B. ein Amt) als juristische Person besteht die

Möglichkeit, automatisch eine Auszahlungssperre für die Kaution einzutragen. Mit der Zahlungsreferenz lässt sich z. B. ein Aktenzeichen festlegen, mit dem beim Import von Umsätzen des Kautionskontos über das Electronic Banking die Kaution eindeutig zugeordnet werden kann.

| sezeichnung:                 | Naution 330014                                      | FUUTI                    |             |                   |           |                 |   |
|------------------------------|-----------------------------------------------------|--------------------------|-------------|-------------------|-----------|-----------------|---|
| Cautionswährung:             | EUR                                                 | ~                        |             |                   |           |                 |   |
| Zahlungsreferenz:            | Aktenzeichen A                                      | Armit                    |             |                   |           |                 |   |
| .egen Sie hier die O         | ptionen fest, wie                                   | die Kaution              | ausgezahlt  | werden sol        | L         |                 |   |
| Dptionen<br>Einbehalt        |                                                     |                          |             |                   |           |                 |   |
| iX-Haus                      |                                                     |                          |             |                   |           |                 | × |
| 10-1003                      |                                                     |                          |             |                   |           |                 |   |
| 10-11003                     |                                                     |                          |             |                   |           |                 |   |
|                              | ishender Kau                                        | tinnen here              | ist size by | victio de a       |           | ell die         |   |
| Abv                          | veichender Kaut<br>zahlung gesper                   | tionsgeber<br>rt werden? | ist eine Ju | ristische P       | erson. S  | oll die         |   |
| Abv                          | veichender Kau<br>zahlung gesper                    | tionsgeber<br>rt werden? | ist eine Ju | ristische P       | erson. S  | oll die         |   |
| ? Abv                        | veichender Kau<br>zahlung gesper                    | tionsgeber<br>rt werden? | ist eine Ju | ristische P       | erson. S  | oll die         |   |
| Aby<br>Aus                   | veichender Kaut<br>zahlung gesper                   | tionsgeber<br>rt werden? | ist eine Ju | ristische P<br>Ja | erson. S  | oll die<br>Nein |   |
| Abr                          | veichender Kaul<br>zahlung gesper                   | tionsgeber<br>rt werden? | ist eine Ju | ristische P<br>Ja | erson. S  | oll die<br>Nein |   |
| Abr<br>Aus<br>obwohl diese g | veichender Kaul<br>zahlung gesper<br>espent wurde.  | tionsgeber<br>rt werden? | ist eine Ju | Ja                | erson. S  | oll die<br>Nein |   |
| obwohi diese g               | veichender Kaut<br>zahlung gesper<br>espent wurde.  | tionsgeber<br>rt werden? | ist eine Ju | Ja                | lerson. S | oll die<br>Nein |   |
| obwchi diese g               | veichender Kaut<br>zahlung gesper<br>lespent wurde. | tionsgeber<br>rt werden? | ist eine Ju | Ja                | lerson. S | oll die<br>Nein |   |
| obwohl diese g               | veichender Kaut<br>zahlung gesper<br>espent wurde.  | tionsgeber<br>rt werden? | ist eine Ju | Ja                | Yerson. S | oll die<br>Nein |   |

### Allgemeine Erläuterungen der Buchung der Kaution auf der Personenkonto-Kaution

Das Personenkonto Kaution entsteht aus der Definition der Sollart Kaution. Das Personenkonto dient dabei der Kommunikation mit der Kautionsverwaltung und ist nicht mit dem Gesamtkonto der Person verbunden. Das Personenkonto wird für den Anwendungsfall der Kautionsauszahlung benötigt.

Erst zum Ende des Mietvertrags und der Auflösung der Kaution wird das Konto gebucht. Das Kautionsguthaben wird in der Kautionsverwaltung aufgelöst und erzeugt über den verzinsten Kautionsbetrag, den der Mieter erhält (ggf. abzüglich rückständiger Mieter, Regressforderungen aus Schäden oder Einbehalte für die ausstehende Betriebskostenabrechnung) eine Buchung im Haben des Personenkontos. Über eine spezielle DCL-Tabelle kann dieser Betrag über den Zahlungsverkehr Personen überwiesen werden.

#### Auszahlung/Auflösung der Kaution

Mit dem Vertragsende des Mietvertrags kann die eingezahlte Kaution aufgelöst werden. Die Auflösung der Kaution erzeugt dabei ggf. mehrere Buchungen auf dem Personenkonto Kaution. An den Verwalter/Eigentümer werden die zugeordneten Gegenforderungen (z. B. Mietrückstände oder Schäden an der Mietsache) überwiesen. Der Mieter erhält die eingezahlte Kaution zzgl. Verzinsung und abzüglich eines möglichen Einbehalts sowie der Gegenforderungen.

| To do the second second s |                    |                              |                                                                                                    |           |      |          |                   |       |          |                             |        |           |   |        |   |                   |      |        |    |          |             |      |
|----------------------------------------------------------------------------------------------------|--------------------|------------------------------|----------------------------------------------------------------------------------------------------|-----------|------|----------|-------------------|-------|----------|-----------------------------|--------|-----------|---|--------|---|-------------------|------|--------|----|----------|-------------|------|
| ALC: NO.                                                                                                    |                    |                              |                                                                                                    |           |      |          |                   |       |          |                             |        |           |   |        |   |                   |      |        |    |          |             |      |
| · Bestivery · 146 ·                                                                                                    | Pederapp           | m. 0. Anterry M.             | D Peldetes                                                                                                    | 10 10404  |      | (married | the second second | 0.06  |          | Marry C.                    | (here) | 10 Dec    | - | 1.76   | - | 0.1474            | 04 N | 244mg  | -  |          |             |      |
| <ul> <li>Amoly 1853</li> </ul>                                                                                                    | 140                | a 1000                       | 0.00                                                                                                    |           |      |          | - 100             |       | a a      |                             |        |           |   |        |   |                   |      |        |    |          |             |      |
| Salinaketen                                                                                                    |                    |                              |                                                                                                    |           |      |          |                   |       |          |                             |        |           |   |        |   |                   |      |        |    |          |             |      |
| 1 M 1                                                                                                    | 1 beats            | -                            | Aphropeine                                                                                                    | pulseling | 1.4  | 44.1     | Parlaney          | - 1 I | foteog é | <ol> <li>B. Bala</li> </ol> |        | D New-    |   | manung |   | <b>Benefiting</b> |      | hadde  |    | Antiking | insula In   | -    |
| Strenge Databan Reg B                                                                                                    | Intellige Dec      | inter Regi inte              |                                                                                                    |           |      |          |                   | 1.0   |          |                             |        | 1.0       |   | 100    |   |                   |      |        |    |          |             |      |
| 0                                                                                                    |                    | Annual Production of the     |                                                                                                    |           | - 15 | 1.1      |                   |       | 1896     |                             |        | 111       |   | 1.04   |   |                   |      |        |    |          |             |      |
|                                                                                                    |                    |                              |                                                                                                    |           |      |          |                   |       |          |                             |        |           |   |        |   |                   |      |        |    |          |             |      |
| and the second second se  |                    | <b>Castorshorts altitude</b> |                                                                                                    |           |      |          |                   |       |          |                             |        |           |   |        |   |                   |      |        |    |          |             |      |
| O Date O Teneral O Roma                                                                                                    | eie i              | Endorsky at the              | our blanders                                                                                                    | patients. |      |          |                   |       |          |                             |        |           |   |        |   |                   |      |        |    |          |             |      |
|                                                                                                    |                    | Conformation in Castron      | de la companya de la companya de la companya de la companya de la companya de la companya de la companya de la  |           |      |          |                   |       |          |                             |        |           |   |        |   |                   |      |        |    |          |             |      |
|                                                                                                    |                    |                              |                                                                                                    |           |      |          |                   |       |          |                             |        |           |   |        |   |                   |      |        |    |          |             |      |
|                                                                                                    |                    | Carlonation and and          | And we can also be                                                                                              |           |      |          |                   |       |          |                             |        |           |   |        |   |                   |      |        |    |          |             |      |
| luhurgen:                                                                                                    |                    | Exclusion.                   |                                                                                                    |           |      |          |                   |       |          |                             |        |           |   |        |   |                   |      |        |    |          |             |      |
| a memolog a beharper                                                                                                    | 1 N                | Rolling / Schools            | in the second second second second second second second second second second second second second second second |           |      | 1. 10    |                   | 0.54  |          | Schop4e                     |        | fantur () |   | Acto   |   |                   |      | 0. 164 |    | manung   | <br>in such |      |
| 2010 2                                                                                                    | 00100              | Establish consider.          |                                                                                                    |           | -    |          |                   |       | 31       | 1703                        | 3      |           |   |        |   |                   |      |        |    | 10.0     |             | 14   |
| 1004382 71                                                                                                    | 00100              |                              |                                                                                                    |           |      |          |                   |       | 32.0     | 1000                        | - 2    |           |   |        |   | 10                | 2    |        |    | E149     |             | 1.00 |
| 16.06.0167 70                                                                                                    | 80-00              | No. of Concession, Name      |                                                                                                    |           |      |          |                   |       |          | 1,2421                      |        |           |   |        |   |                   |      |        | 18 | 0.0      |             | - 14 |
| XXXX 7                                                                                                    | 20100              | <b>Easternation</b>          |                                                                                                    |           |      |          |                   |       | 30.9     | 1002                        | 2      |           |   |        |   |                   |      |        |    | 10.00    |             |      |
| 36.01.0420 70                                                                                                    | 00100              |                              |                                                                                                    |           |      |          |                   |       | 30.0     | 2021                        | 2      |           |   |        |   |                   |      | - 44   | 17 | E1#      |             | - 14 |
| 16.01.0162 Tr                                                                                                    | 80-00              | factories and                |                                                                                                    |           |      |          |                   |       |          | 1.2625                      |        |           |   |        |   |                   | 8    |        |    | 0.0      |             | -    |
| 36.12.0021 70                                                                                                    | 00100              |                              |                                                                                                    |           |      |          |                   |       | 301      | 10027                       | 2      |           |   |        |   |                   |      | - 11   |    | 10.00    |             |      |
| 36(332) 78                                                                                                    | 20100              | Mahrangenahluna bes          |                                                                                                    |           |      |          |                   |       | 201      | 12021                       | - 2    |           |   |        |   |                   | 2    |        |    | 114      |             | - 14 |
| 10.00.001 70                                                                                                    | 80100              | Material and a set of        | 141                                                                                                    |           |      |          |                   |       | -        | 1000                        |        |           |   |        |   |                   |      |        |    | E.M.     |             |      |
| 2020 2                                                                                                    | NP/08              |                              |                                                                                                    |           |      |          |                   |       | 21       | 1027                        | 2      |           |   |        |   |                   |      |        |    | 100      |             | . *  |
|                                                                                                    | And in case of the | James Contractions           | mana al                                                                                                    | 1.0       |      |          |                   |       | - 2.0    | 100                         |        |           |   |        |   |                   |      |        |    | - 648    |             |      |

Beim Aufruf wird ggf. eine fehlende Bankverbindung bemängelt. Die folgende Meldung zeigt an, dass für den Auszahlungsprozess an den Mieter keine Bankverbindung in iX-Haus hinterlegt ist. Bitte hinterlegen Sie die Bankverbindung vor der Auszahlung durch den Zahlungsverkehr Personen im Personenstamm.

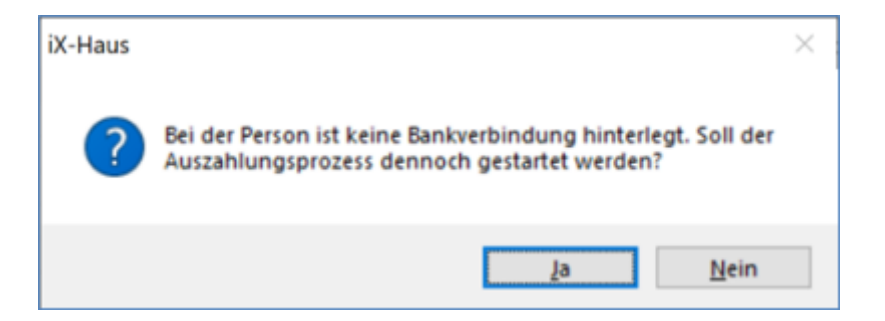

Der dann folgende Dialog Kautionsauszahlung steuert die Auszahlung. Hier können Sie dann die Auszahlung planen. Im Betragsfeld wird der verzinste Kautionsbestand verringert um die Abzüge (Einbehalte/Gegenforderungen) voreingestellt. Bei einer Teilauszahlung oder einem hinterlegten Mindesteinbehalt werden keine Zinsen eingetragen. Zusätzlich zur geplanten Auszahlung der IST-Kaution wird der Zinsbetrag nachrichtlich ausgewiesen. Der geplante Auszahlungsbetrag wird über die Funktion Kaution auflösen schlussgerechnet und im Kautionskonto dargestellt.

|                                                                                                    | Lands.                  | Sec.               |     |               |                     | _                 |       |                           | -                               | 3 795 00          |        |         |       |        |     |          | - |  |  |
|----------------------------------------------------------------------------------------------------|-------------------------|--------------------|-----|---------------|---------------------|-------------------|-------|---------------------------|---------------------------------|-------------------|--------|---------|-------|--------|-----|----------|---|--|--|
| Person:                                                                                                    | 1000                    | interaction of the |     |               |                     | Kaution           | Solt: |                           | 2                               | 2.792,00          |        | errech  | nung: |        |     |          | 1 |  |  |
| Name:                                                                                                    | Solit-rice rates        |                    |     | Kaution       | let:                |                   | 5     | 3.795,50                  |                                 | ertigt            | arer A | uszahlu | ngeb  | et agr | 5   | 1.795,90 |   |  |  |
| Meter ISAN:                                                                                                    | DE scholen her hour a   |                    |     |               | Erbehal             | t                 |       |                           | 0,00 Aussehung (Kautionsgeber): |                   |        |         |       |        | r): | 0,0      |   |  |  |
| tervalter IEAN:                                                                                                 | 08543053098559815593(75 |                    |     | Bereita a     | Densita europeanNt: |                   |       | 0,00 Auszehlung (andere): |                                 |                   |        |         | 0,0   |        | 0,0 |          |   |  |  |
| lereits ausgesahlt                                                                                              |                         |                    |     |               |                     |                   |       |                           |                                 |                   |        |         |       |        |     |          |   |  |  |
| <ul> <li>Wertstelung</li> </ul>                                                                                 | ٠                       | Beiegnummer        | ٠   | Buchungstext  | ٠                   | tervendungstveck  | ٠     | Betrag                    | ٠                               | Zahlungsempfänger | ٠      | 20er    | 0.1   | Status |     |          |   |  |  |
| Aktuelle Auszahlun                                                                                              | gen                     |                    |     |               |                     |                   |       |                           |                                 |                   |        |         |       |        |     |          |   |  |  |
| 0 besteing                                                                                                    |                         | beegrunner         |     | Buchungebeit. |                     | terventungitäved. |       | Detrag                    |                                 | zanungsenphänger  |        | 241     |       | 100.0  |     | Datatyp  | , |  |  |
|                                                                                                    |                         |                    |     |               |                     |                   |       |                           |                                 |                   |        |         |       |        |     |          |   |  |  |
| Geplante Auszahlu<br>Wertstellung                                                                               | ngen                    | 10.03.2025         |     |               |                     | •                 |       |                           |                                 |                   |        |         |       |        |     |          |   |  |  |
| Selegnummer                                                                                                    | j                       | KALT               |     |               |                     |                   |       |                           |                                 |                   |        |         |       |        |     |          |   |  |  |
| Buchungstext                                                                                                    |                         | Kauton 17967       | 10  | S.Sekter-Sea  | 276                 | 58 G              |       |                           |                                 |                   |        |         |       |        |     |          |   |  |  |
| iervendungszwei                                                                                                 | *                       | Kauton (123        | 23  | CONSUMP.      | 2765                | 64 G              |       |                           |                                 |                   |        |         |       |        |     |          |   |  |  |
| Setrag                                                                                                    | 1                       |                    |     |               | 13                  | NI,50 Ausshlungs  | betr  | ag ernitte                | 'n                              |                   |        |         |       |        |     |          |   |  |  |
| Zahlungseng/lang                                                                                                | - 1                     | Neler              |     |               |                     | ÷                 |       |                           |                                 |                   |        |         |       |        |     |          |   |  |  |
| TRAN                                                                                                    |                         | DE 36 1950 7 19    | 2,2 | 1000          |                     | -                 |       |                           |                                 |                   |        |         |       |        |     |          |   |  |  |
| ALC: NO DE LA CONTRACTA DE LA CONTRACTA DE LA CONTRACTA DE LA CONTRACTA DE LA CONTRACTA DE LA CONTRACTA DE LA C |                         |                    |     |               |                     |                   |       |                           |                                 |                   |        |         |       |        |     |          |   |  |  |

- Wertstellung: Vorgabe der Wertstellung für die Auszahlung
- Belegnummer: Belegnummer für die Auszahlung
- Buchungstext: Belegtext für die Auszahlung
- Betrag: Auszahlungsbetrag
- Zahlungsempfänger: Mieter oder abweichender Kautionsgeber
- IBAN: Zielkonto für die Überweisung der Auszahlung

# Kautionsverwaltung mit dem Portal der DKB AG

Mit der Lizenz Kautionsschnittstelle DKB wird die Kautionsverwaltung iX-Haus an das Kautionsportal der Deutschen Kreditbank AG (DKB) angebunden. In der Kautionsverwaltung werden Kautionen nominell für einen Mieter erfasst und automatisch an das Portal der DKB übertragen. Die Übertragung erfolgt sowohl aus der einfachen als auch der kompakten Kautionsanlage. Für die Kommunikation mit dem Portal der DKB generiert iX-Haus eine Mietvertragsnummer, die über den gesamten Kautionsbestand eindeutig ist. Nach erfolgreicher Anlage der Kaution als Kautionsvereinbarung im Portal der DKB wird eine wiederum eindeutige Kautions-ID seitens DKB zurückgeliefert. Die Verarbeitung der Kautionsstammdaten erfolgt derzeit innerhalb von 24 Std. seitens der DKB.

Zudem werden spezielle Sollarten / Personenkonten für Kautionen benötigt, um den Auszahlungsprozess von Kautionen aus iX-Haus zu initiieren. Eine Sollart wird in einer eigens dafür vorgesehenen Kautionsart "Kautionen DKB" zugeordnet.

Die Verwaltung von Kautionsumsätzen sowie deren Verzinsung erfolgt über das Portal der DKB. Diese werden nachrichtlich in iX-Haus angezeigt. Standardschreiben oder Mahnungen für eine Kaution können jederzeit für den Kautionsgeber über den aktuellen Kautionsstand in iX-Haus erzeugt werden. Die Verzinsung erfolgt quartalsweise zum Quartalsende. Der Auszahlungsprozess ermittelt einen Auszahlungsbetrag und simuliert dabei eine Verzinsung, die "realen" Zinsbuchungen erfolgen aber erst mit der tatsächlichen Verzinsung durch die DKB.

Die Einzahlungen von Mietern erfolgt per direkter Überweisung des Mieters an das Kautionskonto (IBAN) der DKB. Daher ist die Information über die IBAN des Kautionskontos der DKB sowie die von iX-Haus generierte Mietvertragsnummer frühzeitig dem Mieter mitzuteilen.

Die Auflösung der Kaution erfolgt über die Kautionsverwaltung iX-Haus. Dabei werden automatisiert Buchungen auf dem verbundenen Personenkonto ausgelöst, die wiederum die Basis für die Auszahlungen an den Kautionsgeber oder den Verwalter / Eigentümer darstellen.

Bestehen zum Zeitpunkt der Auflösung noch Forderungen des Verwalters / Eigentümers an den Kautionspflichtigen (z. B. Mietrückstände, vom Mieter verursachte Schäden etc.) werden diese vorab als Gegenforderungen in der Kautionsverwaltung erfasst. Die einzelnen Gegenforderungen lösen wiederum Überweisungen aus, die per Electronic Banking eingelesen werden und zur Verrechnung mit Forderungen auf die Personenkonten des Kautionspflichtigen gebucht werden.

### Einrichtung Zahlungsverkehr Kautionen für DKB

Um die Buchhaltung und den Zahlungsverkehr anzubinden, ist es erforderlich, ein Sachkonto als Sammelkonto für die Verbindlichkeiten aus Mietkautionen anzulegen, eine spezielle Sollart für Kautionen zu definieren, die E-Banking Regeln zu erweitern und die Bankverbindung für die Kautionen in den Objektparametern zu hinterlegen.

| ation (152 )                                               | da da talen 'Katavian                         |                                                                                                    |
|------------------------------------------------------------|-----------------------------------------------|----------------------------------------------------------------------------------------------------|
| instation (instance)                                       | m [ Instangentiated ] http://                 |                                                                                                    |
| Familie<br>F Bandonie<br>F Banker/Sahard<br>II Pasker(Des) | ≓ Ballaris<br>≓ Gillurgilarions<br>≓ 25stisto | innig<br>i Desinterio<br>- Generatorio<br>- Universit<br>- Universit                                                                                                    |
| Manifestive<br>(* salidardad                               |                                               | Solitary<br>Katendoray ICH                                                                                                    |
| Fortuguyers<br>Theta piper destructual                     | han gamen                                     | The second second secon |
| Newstrad<br>Releastsubstandurg<br>Vaglanisarink            | intoine boundarys                             | udit omder judie (MLMA) –                                                                                                    |
| Popla Colorado, Saltago                                    |                                               |                                                                                                    |
| Populationarching                                          | Les silfsplighetting                          | dan r                                                                                                    |
| Kontentralierbehandung                                     | Law self-stands place                         | aundier                                                                                                    |
| Advantation from the second                                | Ann bei berlink bei der (PAC)                 | · Advertised and a sector -                                                                                                    |

Das Sachkonto wird für eine neu zu definierende Sollart Kaution (s. Fachadministration, Sollarten / Personentypen) benötigt. Der Sollart-Typ ist Kaution.

| ollarten bearbeiten      | ×                                         |  |  |  |  |  |  |  |  |  |
|--------------------------|-------------------------------------------|--|--|--|--|--|--|--|--|--|
|                          |                                           |  |  |  |  |  |  |  |  |  |
| Nummer                   | 390                                       |  |  |  |  |  |  |  |  |  |
| Bezeichnung              | 2000                                      |  |  |  |  |  |  |  |  |  |
| Kreditorisch/Debitorisch | Debilosisch v                             |  |  |  |  |  |  |  |  |  |
|                          | MwSt-Behandlung IT MwSt-Code              |  |  |  |  |  |  |  |  |  |
| Sollart Typ              | 10 _ Kauton                               |  |  |  |  |  |  |  |  |  |
| Vagabevente              |                                           |  |  |  |  |  |  |  |  |  |
| Solkag                   | 1                                         |  |  |  |  |  |  |  |  |  |
| Solitionate              | 17 Januar 17 April 17 Juli 17 Detaber     |  |  |  |  |  |  |  |  |  |
|                          | 🕼 Februar 🕼 Mai 🕼 August 🕼 November       |  |  |  |  |  |  |  |  |  |
|                          | 17 Miliz 17 Juni 17 September 17 December |  |  |  |  |  |  |  |  |  |
| Status                   | 00: ~                                     |  |  |  |  |  |  |  |  |  |
| Sachkonten               |                                           |  |  |  |  |  |  |  |  |  |
| Veb. aut Kaution         | 1732                                      |  |  |  |  |  |  |  |  |  |
| Abschreibungskanto       | Abgenaungskonto                           |  |  |  |  |  |  |  |  |  |
| Abrechnungsergebnis      | Mintheir Zol                              |  |  |  |  |  |  |  |  |  |
| 2000000                  |                                           |  |  |  |  |  |  |  |  |  |
| T Sollat für abweicher   | sten Reguleeer                            |  |  |  |  |  |  |  |  |  |
| C muss abweichenden      | i Regulierer zugeordnet werden            |  |  |  |  |  |  |  |  |  |
|                          | OK. Algorithm                             |  |  |  |  |  |  |  |  |  |

Bitte verbinden Sie die Sollart mit den entsprechenden Personentypen. Der Zuordnungs-Typ ist SO.

| 1 Table | 0 Bushney                     |      |     | 0 Ide | 0.14  | 0 Bushing                     |      |
|---------|-------------------------------|------|-----|-------|-------|-------------------------------|------|
|         | New Assessments Inc.          |      | 101 |       | 10-48 | Druckers                      | 100  |
|         | Sublet musclichip             |      | -   | **    | 5.0   | Metaloheung                   | -    |
| 8       | Zum Wage strumpformig         | - 11 | K.  | 60    | 10    | Configliate photometers       | 10   |
|         | Hardinas Dal sinungil.        |      |     | 0.4   | 10    | 2 million and a second second | 100  |
|         | Investigation staff.          |      |     | 4.9   | 50    | 81.42                         | - 12 |
|         | IK /C steamt                  | - 11 |     | 600   | 6.0   | 16.10                         | 1.00 |
|         | Executions shall.             |      |     | 630   | 10    | London als                    | _    |
|         | Record                        |      |     | 22    | 54    | Manholm                       |      |
| 0       | Rottinge                      |      |     | 60    | 54    | direction of the later        |      |
| 0       | Contemptage                   |      |     | 80    | 52    | Instantializa plateligung     |      |
| EH .    | History Passile               |      |     | 100   | 10    | Eater                         |      |
| 6       | Abechnung Michige             |      |     |       |       |                               |      |
| 6K.     | Canadigate                    |      |     |       |       |                               |      |
|         | Native to served Calcillatory |      |     |       |       |                               |      |
| 60      | Discounter Factories 12 rpt   |      |     |       |       |                               |      |
| 0       | Encatories Spir VD apt        |      |     |       |       |                               |      |
| 78      | Zatkarger Marie               |      |     |       |       |                               |      |
| 1       | Datage BAC                    |      |     |       |       |                               |      |
| N       | Newsphering Adeg visionet.    |      |     |       |       |                               |      |
| 76      | histogeld                     |      |     |       |       |                               |      |
| 18      | Terrodingetable               |      |     |       |       |                               |      |
| -       | R and Real Property lies      |      |     |       |       |                               |      |

Für den Zahlungsverkehr im Rahmen der Kautionsverwaltung wird die Bankverbindung des Kautionskontos (Treuhandsammelkonto) im Bankenstamm hinterlegt und in den Objektparametern (1) zugeordnet.

Die Bankverbindung wird benötigt, um die Verbindung zum Portal der DKB einzurichten und um Überweisungen aus Kautionsauflösungen zu erzeugen.

Bitte legen Sie für die Verarbeitung im Zahlungsverkehr Personen eine neue DCL-Tabelle in der Fachadministration an.

Über Zugeordnete Kautionsarten können Sie aus dem Katalog der Kautionsarten diejenigen voreinstellen, die im Verwaltungsobjekt verwendet werden sollen. Die als Standard voreingestellte Kautionsart wird bei der Erfassung von Kautionen automatisch vorgeschlagen, um den Erfassungsprozess zu optimieren.

| DCL Tabelle bearbeiten $	imes$ |
|--------------------------------|
| Nummer 🖪                       |
| Titel Kaution                  |
| SO Prozess                     |
| Konten 990                     |
| außer                          |
| Einzelsoll                     |
| Vertragssol                    |
| Personensol                    |
| Kautionen 🔽                    |
| SA Prozess                     |
| Konten                         |
| außer                          |
| Standard (Gesamtsaido)         |
| Abweichender Saldo             |
| BA-Code                        |
| Zeit von                       |
| bi:                            |
| F SEV-Ausschüttung             |
| Konto                          |
| QK. Abbrechen                  |

Im Modul Electronic Banking ordnen Sie die Regel \$GegenforderungKaution zur Zuordnung ausgezahlter Gegenforderungen an den Verwalter / Eigentümer zu.

Über den Katalog Kautionsarten können die über den Zahlungsverkehr abzuwickelnden Kautionsarten mit dem Personenkonto konfiguriert werden. Mit der Erstversorgung werden die bestehenden Kautionen der betreffenden Kautionsart automatisch mit dem Personenkonto verbunden.

| Kautionsart             | ×                                |
|-------------------------|----------------------------------|
| Kürzel                  | BP                               |
| Bezeichnung             | Bareinlage DKB                   |
| Anzahl zulässiger Raten | 3                                |
| Zinsberechnung          | Nein, feste Vorgabe $\sim$       |
| Zinssteuer Freistellung | Nein, feste Vorgabe $\sim$       |
| Personen Typ            | 3                                |
| Sollart Definition      | Ja, feste Vorgabe. $\qquad \lor$ |
| Sollart Kaution         | 990 - Erstversorgung             |
| Standard                | Г                                |
| Deaktiviert             | Г                                |
| Virtuelle Konten        | Г                                |
| Portal DKB              |                                  |
| OK                      | Abbrechen                        |

Werden im Zusammenhang mit Kautionen Ratenzahlungen vereinbart, können im Katalog Kautionsart die Anzahl der zulässigen Raten und ggf. die zu verwendenden Personentypen eingestellt werden.

| Kautionsart             | ×                          |
|-------------------------|----------------------------|
| Kürzel                  | BP                         |
| Bezeichnung             | Bareinlage DKB             |
| Anzahl zulässiger Raten | 3                          |
| Zinsberechnung          | Nein, feste Vorgabe $\sim$ |
| Zinssteuer Freistellung | Nein, feste Vorgabe $\sim$ |
| Personen Typ            | 3                          |
| Sollart Definition      | Ja, feste Vorgabe. $\sim$  |
| Sollart Kaution         | 990 - Erstversorgung       |
| Standard                | Г                          |
| Deaktiviert             | Г                          |
| Virtuelle Konten        | Г                          |
| Portal DKB              | <b>V</b>                   |
| OK.                     | Abbrechen                  |

### Konfigurationen für das Portal DKB

Vor der Inbetriebnahme der Schnittstelle zum Portal der DKB AG sind grundlegende Schritte für die Konfiguration durchzuführen. Bitte prüfen Sie, ob sich im Installationsvereichnis Ihrer iX-Haus Installation im Unterverzeichnis EXE (z. B. \\ixhaus\exe) eine Konfigurationsdatei DKbApi.config befindet. Wenn diese nicht vorhanden ist, wenden Sie sich bitte an unser Customer Care Team. Die Konfigurationsdatei beinhaltet unter anderem Adressdaten und Einstellungen zum Portal der DKB.

Außerdem empfehlen wir, den Datenaustausch protokollieren zu lassen. Dazu legen Sie im Installationsvereichnis Ihrer iX-Haus Intallation im Unterverzeichnis TMP (z.B.\\ixhaus\tmp) die Datei DkbSchnittstelle\_nnn.log an. Die Ziffernfolge 999 nach dem Unterstrich im folgenden Beispiel protokolliert den Datenaustausch mit dem Portal der DKB für sämtliche iX-Haus-Nutzer → DkbSchnittstelle\_nnn.log. Sie können hier auch die Nummer eines iX-Haus Nutzers verwenden, wenn nur die Daten dieses Nutzers protokolliert werden sollen.

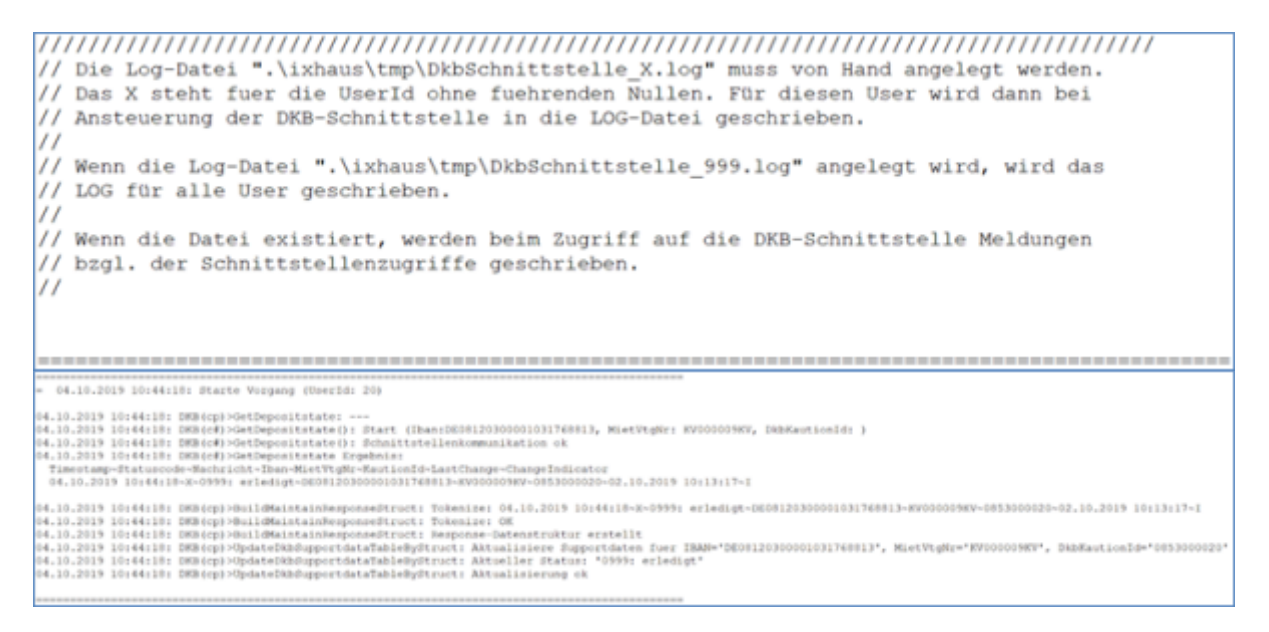

Im Kautionsstamm (unter Menü/Portal DKB/Anmeldedaten hinterlegen) werden die Anmeldedaten zum Portal hinterlegt. Diese erhalten Sie von Ihrem Berater der DKB AG.

|   |               |      | 1.                          |
|---|---------------|------|-----------------------------|
|   | Einstellungen | >    | 1                           |
| _ | Portal DKB    | >    | Anmeldedaten hinterlegen    |
|   | ~ ^ 66 II X   | Menu | Nicht zugeordnete Buchungen |

| DKB-Portal Anmeldedaten  | ×            |
|--------------------------|--------------|
| DKB-Benutzername:        | Benutzername |
| DKB-Passwort:            | ••••••       |
| DKB-Passwort (Wiederh.): | ******       |
|                          | Abbrechen OK |

Über die Funktion nicht zugeordneter Buchungen können Sie abfragen, ob Umsatzbuchungen zu Kautionskonten vorhanden sind, die keiner Kautionsvereinbarung zugeordnet werden konnten. Diese Umsätze können manuell im Portal der DKB zugeordnet werden. Wenn Sie das Portal automatisch im Internetbrowser starten wollen, beantworten Sie die Frage mit JA.

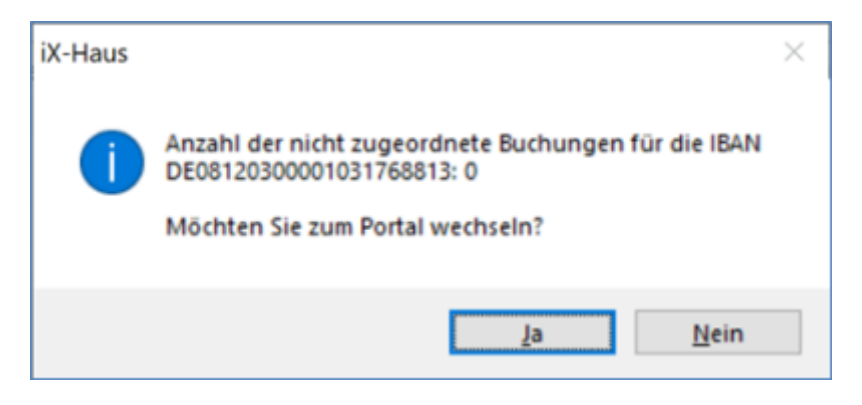

Die Anmeldedaten im Portal können abweichend sein. Zur Anmeldung geben Sie eine Kennung und ein Passwort ein.

| ome            | Treuhänder- und Verwalterplattform                                                                                                    |                                       |
|----------------|----------------------------------------------------------------------------------------------------|---------------------------------------|
| ternel-Banking | Bitte geben bie fhre Krennung ein.<br>Kennung<br>Bitte geben bie ihr Passwort ein. Die Eingabe erfulgt verdeskt.<br>Pesewet<br>Aus Sicherheitigsfunden werden Sie 12 Minuten nach der intzten Daterabhage automatisch vom<br>System abgemätigt. In diesem Full at eine ernutz Annetbag erfutsteind.<br>Sollten Bie roch teis Krunde OrDKI sein, wenden Sie sich Daterabhage automatisch vom<br>der Nedertassung ihrer Region oder nehmen Sie mit uns Kuntad auf. | 00/12030030<br>Mo Fr. 60 bit 18:00 Uh |
|                |                                                                                                    |                                       |

# Systemeinstellungen

Mithilfe der folgenden Systemeinstellungen definieren Sie individuelle Anpassungen für das Modul Kautionen. Sprechen Sie am besten mit Ihrem Consultant der CREM SOLUTIONS ab, welche Einstellungen für Sie angepasst werden sollten. Für die Anpassung sind S-Rechte bzw. ein admin-Zugang erforderlich. Der allgemeine Zugang ist Fachadministration > System > Systemeinstellungen Datenbank.

| Abschnitt > Bereich                                  | Systemeinstelung         | Beschreibung                                                                                                    |  |  |  |
|------------------------------------------------------|--------------------------|----------------------------------------------------------------------------------------------------|--|--|--|
| Systemeinstellungen zur Kautionsverwaltung allgemein |                          |                                                                                                    |  |  |  |
| Kautionsverwaltung ><br>Kaution                      | ZinstabellePersonenAktiv | Die Systemeinstellung 1.19.222.1 aktiviert die<br>Erfassung personenbezogener Zinstabellen. Als<br>Standardeinstellung ist sie aktiv.                                                                                                    |  |  |  |
| Kautionsverwaltung ><br>Kaution                      | ZinstabelleObjektAktiv   | Die Systemeinstellung 1.19.222.2 aktiviert die<br>Erfassung objektbezogener Zinstabellen. Als<br>Standardeinstellung ist sie aktiv.                                                                                                    |  |  |  |
| Kautionsverwaltung ><br>Kaution                      | KautionBezeichnung       | Die Systemeinstellung 1.19.222.3 definiert das<br>Format der automatisch vorgeschlagenen<br>Bezeichnung einer Kaution. Das Feld<br>Bezeichnung ist dann in der<br>Bearbeitungsmaske der Kaution gegen<br>Bearbeiten gesperrt. Ist kein Format definiert,<br>erfolgt die Erfassung der Kautionsbezeichnung<br>manuell. Als Platzhalter stehen hier zur<br>Verfügung:<br>\$0BJ Objekt Nummer<br>\$PERSON Personennummer<br>\$SUCHBEGRIF Suchbegriff<br>Als Standard wird Kaution \$0BJ+\$PERSON<br>verwendet.                                                                                                    |  |  |  |
| Kautionsverwaltung ><br>Kaution                      | Buchungstext             | Der Buchungstext für Kautionsbuchungen kann<br>mit der Systemeinstellung 1.19.222.4<br>Buchungstext vorbelegt werden. Als Platzhalter<br>stehen zur Verfügung:<br>\$0BJNR Objekt Nummer<br>\$PERNR Person Nummer<br>\$PERNAME1 Personenname 1<br>\$PERNAME2 Personenname 2<br>\$DEBITORNR DKB-Debitornummer (nur für den<br>Einsatz in der lizenzierten Kautionsschnittstelle<br>zur DKB).<br>Wenn eine Buchung automatisch erstellt wird,<br>wird der alte Buchungstext mit dem Text aus<br>der Systemeinstellung Buchungstext<br>erweitert.<br>In der Kautionsverwaltung wird der definierte<br>Text It. Systemeinstellung Buchungstext<br>angeboten. Die Platzhalter It. Systemeinstellung<br>Buchungstext erscheinen dort nicht, sondern<br>werden direkt mit den Daten ersetzt angezeigt. |  |  |  |
| Kautionsverwaltung ><br>Kaution                      | BuchungstextZinsen       | Die Systemeinstellung 1.19.222.6 erlaubt die<br>Vorgabe des Buchungstextes für<br>Zinsbuchungen. Als Standard wird<br>Zinsbuchung \$WJAHR angeboten. Verfügbare<br>Platzhalter sind: \$0BJNR Objektnummer,<br>\$PERNR Personennummer, \$PERNAME1<br>Personenname 1, \$PERNAME2 Personenname 2,<br>\$WDAT Wertstellungdatum und \$WJAHR Jahr der<br>Wertstellung.                                                                                                    |  |  |  |

| Abschnitt > Bereich                            | Systemeinstelung               | Beschreibung                                                                                                    |
|------------------------------------------------|--------------------------------|----------------------------------------------------------------------------------------------------|
| Kautionsverwaltung ><br>Kaution                | GegenforderungVerwendungszweck | Die Systemeinstellung 1.19.222.7 aktiviert die<br>Übernahme der Bemerkung einer<br>Gegenforderung in den Verwendungszweck. Der<br>Inhalt des Verwendungszwecks wird zukünftig<br>automatisch an den Zahlungsverkehr<br>übergeben. Der Text Verwendungszweck wird<br>zusätzlich in der Übersicht der Auszahlung(en)<br>ausgegeben. Standardwert: aktiv                                                                                                    |
| Kautionsverwaltung ><br>ReadOnly               | SetKtnBankEditierbar           | Per Checkbox können Sie die Funktion<br>aktivieren. Anpassungen der Kautionsbank sind<br>dann möglich. Standardwert: nicht aktiv                                                                                                    |
| Serienbrief > Serienbrief                      | AktiviereNeuenSerienbrief      | Per Checkbox können Sie die auswählen, für<br>welche Bereiche der Kautionsverwaltung<br>Vorlagen als Wordvorlagen im Vorlagenmanager<br>gepflegt werden sollen. Sind die Bereiche nicht<br>aktiviert, werden als Textvorlagen ASCII-Texte<br>aus der Texterfassung genutzt bzw. stehen<br>personenübergreifende Druckausgaben im<br>Menü der Kautionsverwaltung nicht zur<br>Verfügung.<br>lx123004 Kautionsverwaltung<br>Mahnschreiben<br>lx123002 Kautionsverwaltung<br>Zinsbescheinigung<br>lx123001 Kautionsverwaltung<br>Kontoauszüge<br>Standardwerte: nicht aktiv |
| Stammdaten > Excel                             | Kaution_Exclude                | Diese Einstellung legt fest, welche Blätter im<br>Excel-Kautionsbericht nicht zu bearbeiten sind.<br>Als Parameter definieren Sie eine<br>kommagetrennte Liste derjenigen Blattnamen,<br>welche im Kautionenbericht (ixKautionReport)<br>nicht bearbeitet werden sollen. Standardwert: ./.                                                                                                    |
| Systemeinstellungen z                          | ur kompakten Kautionsanlage    |                                                                                                    |
| Kautionsverwaltung ><br>KompakteKautionsanlage | Auszahlung                     | Die Systemeinstellung 1.19.207.1 steuert, ob<br>bei Neuanlage einer Kaution über die kompakte<br>Kautionsanlage diese standardmäßig vollständig<br>oder nur bis auf einen festzulegenden Einbehalt<br>möglich ist. Als dritte Variante kann die<br>Auszahlung auch gesperrt werden.<br>MOEGLICH - Auszahlung der Kaution ist möglich<br>MINDEST - Auszahlung bis zu einem<br>Mindesteinbehalt möglich<br>GESPERRT - Auszahlung gesperrt<br>Die Standardeinstellung ist: MOEGLICH                                                                                         |
| Kautionsverwaltung ><br>KompakteKautionsanlage | AuszahlungsSperre              | Mit der Systemeinstellung 1.19.207.2 können<br>Sie den Text festlegen, der angezeigt wird,<br>wenn die Kaution gesperrt ist.                                                                                                    |
| Kautionsverwaltung ><br>KompakteKautionsanlage | AuszahlungEinbehalt            | Die Systemeinstellung 1.19.207.3 legt die Höhe<br>des Einbehalts fest, die in der kompakten<br>Kautionsanlage standardmäßig angezeigt wird.<br>Standardwert: 0,00                                                                                                    |
| Kautionsverwaltung ><br>KompakteKautionsanlage | Kautionsforderung              | Die Systemeinstellung 1.19.207.4 steuert, ob<br>und wie der Betrag der Kautionsforderung aus<br>der kompakten Kautionsanlage gerundet<br>werden soll. Auswahlmöglichkeiten:<br>NICHT - nicht runden<br>KFM - kaufmännisch runden<br>ABRUNDEN - immer abrunden<br>Standardwert: NICHT                                                                                                    |

| Abschnitt > Bereich                                        | Systemeinstelung                   | Beschreibung                                                                                                    |  |  |  |  |
|------------------------------------------------------------|------------------------------------|----------------------------------------------------------------------------------------------------|--|--|--|--|
| Kautionsverwaltung ><br>KompakteKautionsanlage             |                                    | Die Systemeinstellung 1.19.207.5 definiert die<br>Anzahl der Monatsmieten für die Ermittlung der<br>Kautionsforderung in der kompakten<br>Kautionsanlage. Standard: 3                                                                                                    |  |  |  |  |
| Systemeinstellungen zur Kautionsverwaltung mit Einbehalten |                                    |                                                                                                    |  |  |  |  |
| Kautionsverwaltung ><br>AuszahlungEinbehalt                | NurNachLetzterBkAbr                | Per Checkbox können Sie die Funktion<br>aktivieren. Der Einbehalt kann dann erst nach<br>der Erstellung der Betriebskostenabrechnung<br>ausgezahlt werden. Standardwert: nicht<br>aktiv                                                                                                    |  |  |  |  |
| Kautionsverwaltung ><br>AuszahlungEinbehalt                | ManuelleFreigabe                   | Beschreibung: Das Feld Freigabe durch BK<br>Abr kann manuell geändert werden. Wenn Sie<br>Funktion deaktivieren, ist das Feld Freigabe<br>durch BK Abr gegen Änderungen gesperrt.<br>Standardwert: aktiv                                                                                                    |  |  |  |  |
| Systemeinstellungen z                                      | ur Kautionsverwaltung mit KM Depo  | sit-Lizenz                                                                                                    |  |  |  |  |
| Kautionsverwaltung ><br>KM Deposit                         | Einbehaltskonto                    | Das Einbehaltskonto kann wie folgt festgelegt<br>werden:<br>0 - Eigentümer 1 - Per. Überweisung<br>Details zur Einrichtung entnehmen Sie der Doku<br>zur Kautionsverwaltung oder aus Ihren<br>Unterlagen aus der Schulung zur<br>Kautionsverwaltung durch das Consulting der<br>CREM SOLUTIONS. Standardwert: 0 -<br>Eigentümer                                                                                                    |  |  |  |  |
| Kautionsverwaltung ><br>KM Deposit                         | KtnKmEinbehaltPrimary              | Hierüber steuern Sie, welches System - iX-Haus<br>oder Deposit Solutions - führend im Einbehalt<br>ist. Wenn Sie Deposit Solutions gewählt haben,<br>ist die Eingabe in der Kautionsverwaltung<br>gesperrt. Standardwert: NICHTVERWENDET<br>Details zur Einrichtung entnehmen Sie der Doku<br>zur Kautionsverwaltung oder aus Ihren<br>Unterlagen aus der Schulung zur<br>Kautionsverwaltung durch das Consulting der<br>CREM SOLUTIONS. Diese Systemeinstellung wird<br>aktuell nicht verwendet!                                                             |  |  |  |  |
| Systemeinstellungen f                                      | ür Kautionsverwaltung mit Deutsche | er Ring-Lizenz                                                                                                    |  |  |  |  |
| Kautionsverwaltung ><br>MKKgateway                         | UseMKKGateway                      | Per Checkbox können Sie die Funktion<br>aktivieren. Hierdurch wird die Schnittstelle zum<br>Deutschen Ring aktiviert. Hierzu sind dann<br>weitere Einstellungen erforderlich, welche Sie<br>im Rahmen des Consultings durch die CREM<br>SOLUTIONS bei der Einrichtung der Schnittstelle<br>vermittelt bekommen. Standardwert: nicht<br>aktiv.                                                                                                    |  |  |  |  |
| Kautionsverwaltung ><br>MKKgateway                         | AlleKautionsBuchungenLoeschen      | Per Checkbox kann ein Consultant der CREM<br>SOLUTIONS diese Funktion aktivieren. Hiermit<br>wird in der Kautionsverwaltung das Menü Alle<br>Kaution Buchungen löschen aktiviert. Das<br>Menü wird nur dann aktiviert, wenn auch die<br>Schnittstelle zum Deutschen Ring aktiviert ist (s.<br>auch Systemeinstellung UseMKKGateway).<br>Nach dem Löschen von Kautionsbuchungen<br>müssen die Kautionskonten abgeglichen<br>werden! Dies ist möglich mit Hilfe der<br>ausführbaren Datei<br>SynchSchnittstelle_MKK_Buchungen.exe.<br>Standardwert: nicht aktiv |  |  |  |  |